## Detailed instructions for carrying out a safety course:

## 1. Log on to the "Moodle" system using the link provided:

## https://moodle2.bgu.ac.il/moodle/

2. Identify via secure login:

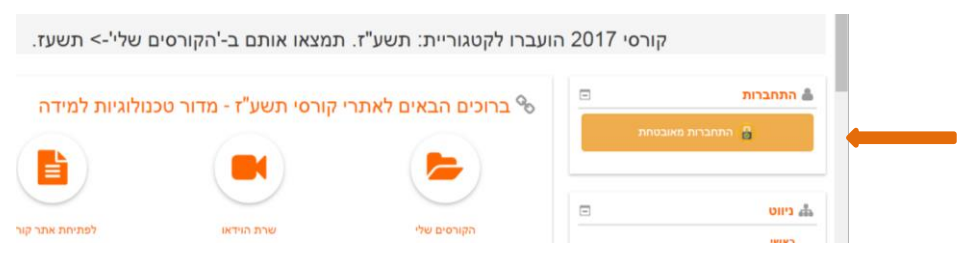

3. Choose from the navigation menu on the left "My Courses":

|              |   | My courses               | Video Server                                            | To open a mood                 |
|--------------|---|--------------------------|---------------------------------------------------------|--------------------------------|
| A Navigation | Ξ |                          |                                                         |                                |
| Home         |   | 📢 Site news              |                                                         |                                |
| Dashboard    |   |                          |                                                         |                                |
| Site pages   |   |                          |                                                         |                                |
| My courses   |   | 4                        |                                                         |                                |
| Courses      |   | (WINDOW<br>by Moodle Adm | קבצים בחלונות 10 (s<br>nin User - Monday, 14 November 2 | <b>העלאת</b><br>2016, 12:03 PM |

4. Choose "refresh safety rules":

| lome / Dashboard                                                                                                    |   |                                                                                                    |
|----------------------------------------------------------------------------------------------------|---|----------------------------------------------------------------------------------------------------|
| Accessibility                                                                                                    | - | Course overview                                                                                                    |
| A A A Calculation Albert Calculation Albert Calculation Albert Calculation Albert Calculation Albert Albert Calculation Albert Calculation Albert |   | ריענון כללי בבטיחות <b>Refresh Safety Rules</b> You have quizzes that a Click to expand or collapse   You have SCORM packages that need attention |

5. Enter the tutorial using the link:

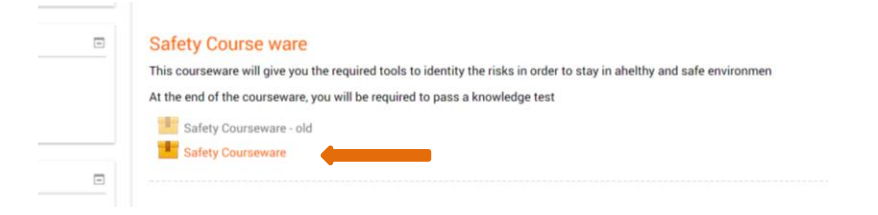

6. After completing the tutorial, click "Exit activity" - using the link:

| ety Rules / / Safety Coursewa          | ire                                                         |                                                                                        | Exit activity |  |  |
|----------------------------------------|-------------------------------------------------------------|----------------------------------------------------------------------------------------|---------------|--|--|
| Safety Courseware                      |                                                             |                                                                                        |               |  |  |
| Ben-Guryon-GENERAL-<br>Safety2-english |                                                             |                                                                                        |               |  |  |
|                                        | Ren Gurion University of the Negev                          | Completion   Page 2 Out of 2                                                           | <b>m m</b>    |  |  |
|                                        | Instructions for the T                                      | Test                                                                                   |               |  |  |
|                                        | You have reached t                                          | he end of the courseware.                                                              |               |  |  |
|                                        | Now you'll be asked to pass a test.                         |                                                                                        |               |  |  |
|                                        | The test contains 10<br>A passing so<br>If you fail you can | ) multiple choice questions.<br>core in the test is 70.<br>try to pass the test again. |               |  |  |
|                                        | Co                                                          | mpletion                                                                               |               |  |  |

7. Mark "V" in the cube of the statement and then enter the "exam":

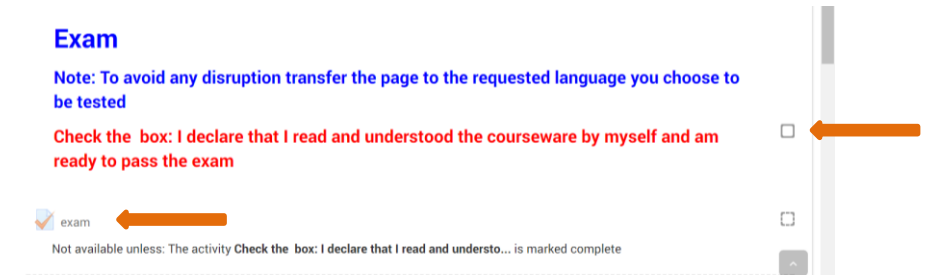

8. After answering all the questions and receiving the feedback, it is possible to repeat the exam or to submit the final exam:

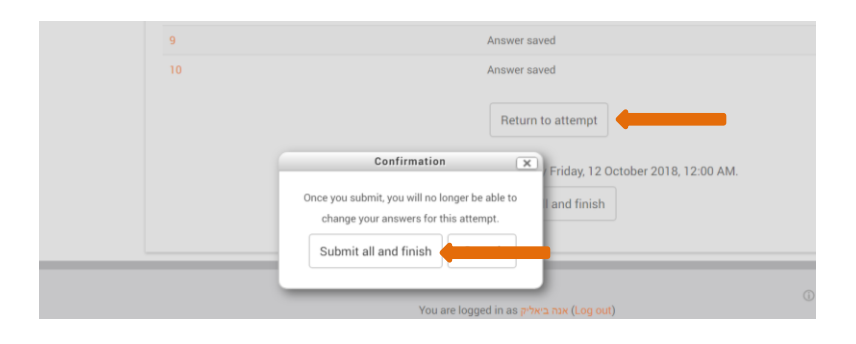